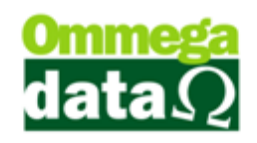

## Relatórios e Remarcação

Nesta opção é possível realizar vários relatórios, etiquetas, relatórios matriciais, remarcação preços, inventário e demais funções.

Para acessar este relatório acesso o módulo Retaguarda e no menu Produtos e a

## opção Relatório/Remarcação:

| Impressões/Remarcações/Etiquetas Produtos                                                                                                    |                                                                                                    |
|----------------------------------------------------------------------------------------------------|----------------------------------------------------------------------------------------------------|
| 1 42 SAL GROSSO TEMP P/ CH                                                                                                    | URRASCO 1KG C/PIMENTA                                                                                                    |
| Produto de: 999999<br>Produto até: 999999                                                                                                    | Quantidade:<br>© TODOS © SALDO © ZERADOS © NEGATIVOS 5<br>Situação do produto:                                                                                                    |
| De:<br>Depto.: 0<br>Grupo: 0<br>Linha: 0<br>Marca: 0<br>Marca: 0<br>Relatórios Eliquetas Inprimir: 0<br>Relatórios Eliquetas Relatórios Matriciais Remarcação Preços Inventário Geração<br>13<br>14<br>14<br>14<br>14<br>14<br>14<br>14<br>14<br>14<br>14                                                                                                    | ATIVOS ATIVOS ATIV |
| >Relatórios                                                                                                    |                                                                                                    |
| Lista Básica Ordem Código<br>Lista Grupo Produtos Ordem Grupo-Código Produto 1<br>Lista Grupo Produtos Ordem Grupo-Código Produto 2<br>Lista Grupo Produtos Ordem Grupo-Código Produto 3<br>Lista Grupo Produtos com Descrição de Grade Ordem Grupo-Código<br>Lista Marca Produtos Ordem Marca-Descrição<br>Lista Marca Produtos Ordem Marca-Descrição<br>Lista Ordem Alfabética com Preço Venda<br>Lista Ordem Código Prateleira<br>< | Imprimir                                                                                                    |
|                                                                                                    | <u>S</u> air (F12)                                                                                                    |

- 1. Produto: Código e descrição do produto;
- Produto de/até: Código do produto inicial até o final que deseja gerar o relatório ou a remarcação;
- Filtro: Para realizar filtro de pesquisa de maneira mais direcionada, do inicial até o final;
- **4. Qtde. etiquetas imprimir:** Informar a quantidade de etiquetas que deseja imprimir;
- 5. Quantidade: Permite buscar por quantidade em saldo, zerado, com saldo ou negativo;
- **6. Situação do produto**: Para realizar a pesquisa por situação de produto, ativos, inativos ou todos;

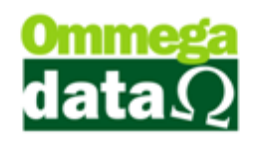

- Filtro ponta de estoque: Pesquisar por produtos que estão em ponta de estou ou não;
- Produtos pertencem à lista: Produtos que pertencem à lista de preço, utilizada na empresa;
- 9. Lista com quantidade: Que constem na lista a quantidade sim ou não;
- 10. Relatório: Permite gerar relatórios dos produtos definidos na pesquisa. Estes relatórios são pré-definidos e também pode haver relatórios solicitados pelo usuário.

| F                                                                                                    | elatórios solici<br>se aprovado   | tac<br>s, i | los pelo usu<br>será efetuad | uário terão a vi<br>o a cobrança d | abilic<br>o me | lade analisada e<br>smo. |
|----------------------------------------------------------------------------------------------------|-----------------------------------|-------------|------------------------------|------------------------------------|----------------|--------------------------|
| Relatórios Etiquetas Relatórios Matriciais Remarca                                                    | ção Preços   Inventário   Geração | Arqui       | vos Acumula Etiq.            |                                    |                |                          |
| Relatórios cadastrados:<br>A Relatórios:                                                              |                                   |             |                              | C Lista Situação<br>Tributária     |                |                          |
| >Relatórios                                                                                           |                                   |             |                              | -                                  |                |                          |
| Lista Grupo Produtos Ordem Grupo-Código Produto<br>Lista Grupo Produtos Ordem Grupo-Código Produto 2  | 2                                 |             |                              |                                    |                |                          |
| Lista Grupo Produtos Ordem Grupo-Código Produto 3<br>Lista Grupo Produtos com Descrição de Grade Orde | B B B                             | =           |                              |                                    |                |                          |
| Lista Marca Produtos Urdem Marca-Lodigo<br>Lista Marca Produtos Ordem Marca-Descrição                 |                                   | =           |                              |                                    |                |                          |
| Lista Ordem Código Prateleira                                                                         |                                   | + +         | 📚 Imprimir D                 |                                    |                |                          |
|                                                                                                    |                                   |             |                              |                                    |                | 4                        |

- A. Relatório: Permite realizar pesquisa direcionada do relatório que deseja utilizar;
- B. Lista de Relatórios: Apresenta uma lista de relatórios para realizar a impressão;
- C. Lista Situação Tributária: Exibe tela para emissão de relatórios por Tributação e NCM;
- D. Imprimir: Realizar a impressão;
- Etiquetas: Nesta opção é possível realizar a impressão de etiquetas de preço. Apresenta diversos modelos de etiquetas;

| Assim como os rela<br>será efetuado co                                                                                         | tórios solicitados, para a criação de etiquetas<br>obrança. |
|----------------------------------------------------------------------------------------------------|-------------------------------------------------------------|
| Relatórios Etiquetas Relatórios Matriciais Remarcação Preços Inventário Geração Arquivo                                        | ns   Acumula Etiq.  <br>Prepo à vista e à prazo:            |
| Etiquera 5Col                                                                                                    | C Com 2 preços                                              |
| Etiqueta 1Col Kayahari Etiqueta 2 Col                                                                                          | Desc.: 0.00                                                 |
| Eliqueta 2 Col 25×36 cm<br>Eliqueta 2 Col aprazo<br>Eliqueta 2 Col 5×36 cm<br>Eliqueta 2 Col 5×36 cm<br>Eliqueta 2Col Kayahari | Percentual de desconto: Perc. Desconto %                    |
| Eliqueta 3Col 25 x 88 Eliqueta Sace Eliqueta Dudalina                                                                          |                                                             |

## O futuro da sua Empresa começa aqui!

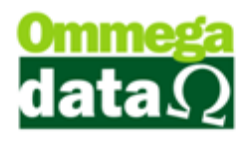

- A. Etiquetas: Campo para procurar o modelo de etiqueta que será utilizada;
- **B. Lista de Etiquetas:** Apresenta uma lista de etiquetas para a impressa, basta escolher o modelo desejado;
- C. Preço à vista e a prazo: Escolher os valores que deverão ser impressos. Ao marcar a opção "Com dois preços", será impresso os dois preços à vista e a prazo, e também é possível informar o desconto;
- D. Percentual de desconto: Para informar o percentual de desconto da mercadoria;
- E. Imprimir: Realizar a impressão das etiquetas;
- **12. Relatórios Matriciais:** Permite realizar a impressão de etiquetas específicas para impressora matricial, como as de formulário contínuo;

| ipo de etiqueta:         | Ordem da lista:<br>© Código     |
|--------------------------|---------------------------------|
| G OHOI OJ OK OL          | Modelo lista a ser impressa:    |
| A                        |                                 |
| Etiquetas Configuradas B | 📚 Lista Preços Configuradas (E) |

- **A. Tipo Etiquetas:** Permite realizar a escolha do tipo de etiqueta utilizada para impressão;
- **B. Etiquetas Configuradas** Matricial: Para configurar as etiquetas quanto impressas em matricial;
- C. Ordem da Lista: Ordenar os produtos com o código ou em ordem alfabética;
- **D. Modelo Lista a ser Impressa:** Para escolher o modelo da lista de etiquetas a ser impressa;
- E. Lista Preços Configuradas: Permite a visualização das etiquetas para impressão;
- 13. Remarcação Preços: Para remarcar os produtos selecionados tanto acréscimo como desconto. É aconselhado realizar um backup da base de dados antes de

## O futuro da sua Empresa começa aqui!

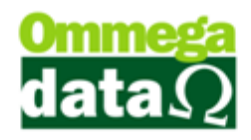

prosseguir, pois ao remarcar o preço nesta opção não será mais possível retornar o preço original por esta tela. Apenas individualmente, e para isso deverá saber estes preços;

| Relatórios Etiquetas Relatórios Matriciais Remarcação Preços Inventário Geração Arquivos Acumula Etiq. |  |
|----------------------------------------------------------------------------------------------------|--|
| Percentual de remarcação: A 0.00 % Processa<br>Remarcação de preço: Venda C                            |  |
| Remarca preço com base no preço: Arredondamento de preços:                                             |  |
| 🔿 Próprio 🔍 Venda 💫 Custo 🔿 Compra 🔍 Não 🖉 Sim                                                         |  |
|                                                                                                    |  |
| •                                                                                                    |  |
|                                                                                                    |  |
|                                                                                                    |  |

- **A. Percentual de remarcação**: Para informar o percentual desejado para a remarcação dos produtos selecionados, por exemplo, 30% sobre o valor de venda;
- B. Processa Remarcação: Para realizar a remarcação do valor;
- **C. Remarcação de preço:** Para informar qual o preço deseja remarcar, por exemplo, preço de venda, preço de custo e etc.;
- D. Remarcação preço com base no preço: Para informar que a remarcação de preço se dará baseado no preço selecionado, como por exemplo, de venda, de custo e etc.;
- E. Arredondamento de preços: Para arredondar as casas decimais dos valores;
- 14. Inventário: O inventário é uma relação de todos os produtos em estoque e quantidades, bem como o valor unitário e total. Normalmente utilizado para conferência de estoque;

| Relatórios Etiquetas Relatórios Matriciais Remarcação Preços Inventário Geração Arquivos Acumula Etiq. |
|----------------------------------------------------------------------------------------------------|
|                                                                                                    |
| Gerar Inventário                                                                                       |
|                                                                                                    |
|                                                                                                    |
|                                                                                                    |
|                                                                                                    |
|                                                                                                    |
|                                                                                                    |

- **A. Gerar Inventário:** Ao pressionar este botão abrirá as opções pra gerar inventário. O qual será trabalharemos no decorrer do curso;
- **15. Geração Arquivos:** Permite gerar um arquivo referente a etiquetas de preço que deve ser impresso em impressora própria para etiquetas;

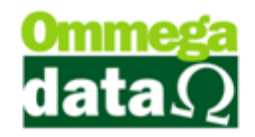

16. Acumula Etiq.: Permite acumular uma determinada quantidade de etiquetas para

fazer a impressão;

| Produto     Quantidade |
|------------------------|
|                        |
|                        |
|                        |
|                        |
|                        |
| < + ~                  |
| ,                      |

- A. Quantidade para acumular: Informar à quantidade que deseja acumular;
- **B. Acumula Qtde:** Para acumular os produtos que deseja realizar a impressão da etiqueta;
- C. Limpa Tudo: Limpa a os produtos acumulados;
- **D. Lista Quantidade:** Mostra os produtos acumulados que deseja realizar a impressão das etiquetas;